## 外国雑誌購読申込 実施要領

- 1. 外国雑誌の発注・支払は雑誌管理係にて行います。教員の方が直接書店等に発注な さらないようお願いいたします。
- 今回の購読申込の対象は、外国雑誌(中国語圏等で発行されるものを含む)です。
   国内雑誌については、別途申込を受け付けます。なお、国内で発行される英文誌など和洋の区分が分かりにくいものについては、どちらで購読申込を受け付けるかを確認しますので、個別にお問い合わせください。
- 外国雑誌の購読契約は、1月から始まり12月に終わります。よって、新規購読・購 読継続をお申込みになると平成24年1月から購読が始まり、購読中止の場合は平 成23年12月までで購読が終了します。
- 4. 購読費用は、平成24年1月~3月分については平成23年度予算、平成24年4月 ~12月分については平成24年度予算から支出することになります。
- 雑誌の特定巻号のみを購入するときや、バックナンバーを購入するときは、雑誌の 購読ではなく図書の購入と同じ手続きでお取り扱いしますので、図書管理係までお 問い合わせください。
- 本学では以下の6社が発行する電子ジャーナルについて共同購入を行っており、電 子ジャーナルで購読しているものは原則として冊子を購読していませんが、契約内 容の見直しにより平成24年(2012)年の購読タイトルが変わる場合がありますの でご承知おきください。
  - \* Wiley-Blackwell 社:SSH (Social Sciences and Humanitites) コレクション
  - \* Elsevier 社: Science Direct フリーダムコレクション
  - \* Springer 社: SpringerLink
  - \* Nature Pub. : Nature 本誌
  - \* Science 社: Science 本誌
  - \* JSTOR : Arts & Sciences I & II

本学で購読している電子ジャーナルのタイトルは、図書館ホームページの OPAC (本 学蔵書検索)(http://opac.lib.ynu.ac.jp/opc/)で検索するか、上フレームのメニュー から「電子ジャーナル一覧」をクリックするとご覧いただけます。

## 7. 購読申込方法

 附属図書館ホームページ (http://www.lib.ynu.ac.jp/)の「My Library ログイン」に ID とパスワードを入力してログインします。

My Library は学外にあるパソコンからでもご利用いただけます。

| 日本語                     | English                                                        |                                         |                                   |                  | 文字サイズ 小中 フ                                                                                                    |
|-------------------------|----------------------------------------------------------------|-----------------------------------------|-----------------------------------|------------------|----------------------------------------------------------------------------------------------------|
| <b>YNU</b> 橫浜屬<br>附属図書! | ■立大学<br>館                                                      |                                         | ▶ トップ  ▶ アクセス案内                   | ♪ お問い合わせ Coogle® | マップ<br>*カスタム検索 検索                                                                                                    |
| 探す・調べる                  | 利用案内                                                           | 図書館紹介                                   | 施設ガイド                             | コレクション           | イベント                                                                                                    |
| OPAC(本学成書件)             | <b>Тарана</b><br>ж: 21-9-5)                                    |                                         |                                   | 中央               | Regi 書館開館カレンダー<br>2010年6月<br>M T W T F S<br>2 3 4 5<br>7 8 9 10 11 12<br>14 15 16 17 18 19<br>21 22 23 24 25 26<br>28 29 30 · · ·<br>2010年7月<br>M T W T F S<br>· · · 1 2 3<br>5 6 7 8 9 10<br>12 13 14 15 16 17 |
| [                       | ∋ もっと詳しく探したい方はOF                                               | PAC(本学蔵書検索:簡易核                          | 枝束<br>(索) <sub>四</sub> へ          | 18 25            | 19       20       21       22       23       24         26       27       28       29       30       31                                                                                                    |
| ニュース&インフィ               | ォメーション                                                         |                                         | ニュース&インフォメーミュン                    | 9:00             | 0-17:00 9:30~16:30                                                                                                    |
|                         |                                                                |                                         |                                   | ▶ 詳細             | カレンダーページへ                                                                                                    |
| 2010年6月14日              | 内属凶害肥不一ムページが新し の書館での冷草の深転は7月1                                  | しくなりました<br>ロ (+) かにです                   |                                   |                  |                                                                                                    |
| 2010年6月11日              | い言語 CO/Ph/Bの運転は7月1<br>Web会議システムを使ったW-<br>ロイター社により開催されてい<br>です。 | eb of ScienceやEndNoted<br>います。お申込は同社ホー」 | のインターネット講習会がトム<br>ムページへ。次回の生放送は6月 | ソン・<br>月14日      | ly Library ログイン                                                                                                    |
| 2010年5月7日               | 新入生を対象に図書館ガイダン                                                 | ンスを実施しています                              |                                   |                  | - ド:                                                                                                    |

※ ID とパスワードが分からないときは、
 「My Library のカード番号とパスワードについて」
 http://opac.lib.ynu.ac.jp/gakunai/idpass.html (学内限定ページ)
 をご覧いただくか、

雑誌管理係まで電話かメールでお問い合わせください。

② My Library 画面左下にある、「雑誌購入依頼」の「洋雑誌」をクリックしてください。

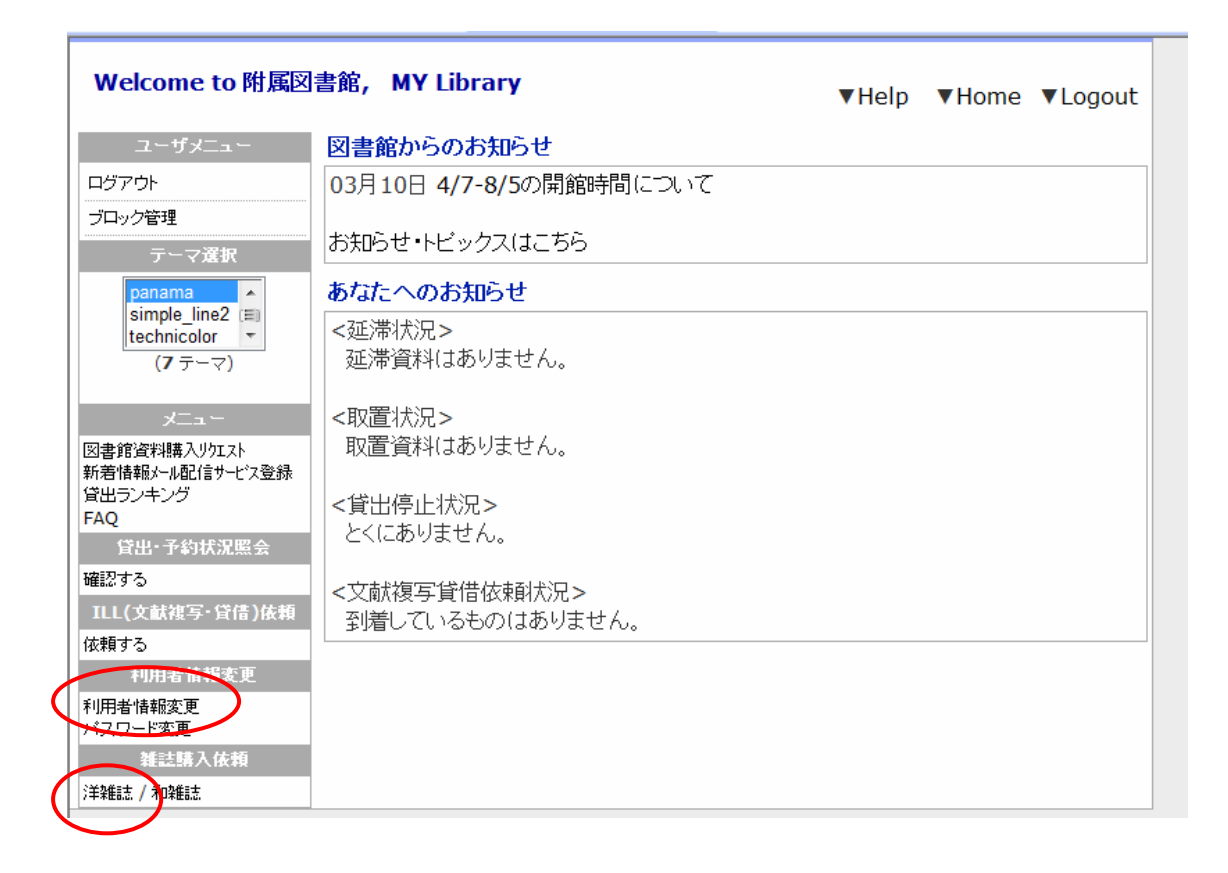

※ なお、「利用者情報変更」にて、連絡先のメールアドレス等を登録することができ ます。雑誌の購読について当係からご連絡を差し上げる場合がありますので、差し 支えなければご登録いただけますと幸いです。

- ③ 外国雑誌購入依頼の画面が表示されます。
  - ・ 新規に購読を申し込みたい雑誌がある場合は「新規依頼」をクリック (→ p.5)
  - ・ 現在購読中のタイトルがある場合は「継続・中止申請」をクリック (→ p.9 へ)

| Welcome to 附属図                                   | 書館, MY Library                                      |                     | ▼Help                       | ▼Home ▼Lo        | ogout |
|--------------------------------------------------|-----------------------------------------------------|---------------------|-----------------------------|------------------|-------|
| ユーザメニュー                                          | 外国雑誌購入依頼                                            |                     |                             |                  |       |
| ログアウト<br>ブロック管理                                  | 現在購入(依頼)中の雑誌タイトルは」<br>【新規依頼中のタイトル】                  | 以下のよ                | うになっています。                   |                  |       |
| テーマ選択                                            | 翌年の新規依頼を行う場合はこのボタン<br>※未受付のものは書名をクリックすると修           | をりしゅう<br>正画面が       | してください。 💽 📑                 | 新規依頼             |       |
| simple_line2                                     | 誌名 / 出版者                                            | 購入社<br>況            | ス 受付番号<br>コメント              | 甲达日              |       |
| (マーマ)                                            | 【現在購入中のタイトル】                                        |                     |                             |                  |       |
| メニュー<br>図書館海豹購入 Ibr 7k                           | 翌年の継続・中止の申請は、このボタン(<br>  ※ 価格・合計全額は参考のため表示          | をクリックし<br>. て ね n 手 | 」てください。                     | 継続・中止甲請<br>ちりキサム | ノ     |
| は、日本10月14年4月17月1日<br>新着情報メール配信サービス登録<br>「貸出ランキング | 高名。<br>話名                                           | 購入状況                | 之中的面包(a)<br>[契約番号/今年度]<br>号 | 著価格              |       |
| 貸出·予約状況照会                                        |                                                     |                     | コメント<br>図書館からのコメ            | シト               | -     |
| 確認する<br>ILL(文献複写・貸借)依頼                           | (WB) ABACUS (EJ)                                    | 継続                  | 22000022010                 | 59,768           |       |
| 依頼する<br>利用者情報変更<br>利用者情報変更                       | (WB) ACCOUNTING & FINANCE (EJ)                      | 継続                  | 22197612010                 | 54,692           |       |
| パスワード変更<br>雑誌購入依頼<br>洋雑誌 / 和雑誌                   | (WB) AMERICAN<br>ANTHROPOLOGIST (EJ)                | 継続                  | 22000302010                 | 36,461           |       |
|                                                  | (WB) AMERICAN<br>ETHNOLOGIST (EJ)                   | 継続                  | 22018602010                 | 28,379           |       |
|                                                  | (WB) AMERICAN JOURNAL OF<br>ECONOMICS AND SOCIOLOGY | 継続                  | 22008792010                 | 28,756           | -     |
|                                                  | (WB) ANGEWANDTE CHEMIE<br>(EJ)                      | 継続                  | 22206672010                 | 662,972          | -     |
|                                                  | (WB) ANTIPODE (EJ)                                  | 継続                  | 22000642010                 | 94,160           |       |
|                                                  | (WB) ARCHITECTURAL DESIGN<br>(EJ)                   | ↓継続                 | 22009112010                 | 32,051           |       |
|                                                  | (WB) ASIAN ECONOMIC<br>JOURNAL (EJ)                 | 継続                  | 22024622010                 | 29,131           |       |

④新規依頼を行います。

購読を希望する雑誌の ISSN、誌名、出版者を入力します。 (OPAC または Webcat から書誌データを取り込むことができます。)

コメント欄に、支払に使用する予算(所管)の番号と雑誌の配架場所をご記入ください。 (例) コメント: 80A1234(図書館-△△研究費)、配架場所は研究室

併せて、電子ジャーナルでの購読や別冊・増刊のみの購読等、何かご希望がありました らコメント欄にご記入ください。

必要事項が記入し終わりましたら、「送信」ボタンを押してください。

※ この画面で表示される E-mail は、予め図書館で登録したメールアドレスです。My Library の「利用者情報変更」画面でふたつ目のメールアドレスを登録いただいて いる場合は、登録内容確認メールは両方のアドレスへ送信されます。

| Welcome to 附属区                                                    | 書館, MY Library ▼Help ▼Home ▼Logout                 |
|-------------------------------------------------------------------|----------------------------------------------------|
| ユーザメニュー                                                           | 外国雑誌購入依頼                                           |
| ログアウト<br>ブロック管理                                                   | 項目を入力して「送信」ボタンをクリックしてください。                         |
| テーマ選択<br>panama ・<br>simple_line2 (目)<br>technicolor マ<br>(7 テーマ) | 依頼日:2010/05/17<br>身分:教員<br>所属:附属図書館<br>E-mailアドレス: |
| - <b>ت</b> لا                                                     | 契約年度:2011                                          |
| 図書館資料購入りケエスト                                                      | ISSN: 00242179 入力例: 01234567(ハイフンは無し)              |
| 新著情報メール配信サービス登録<br>貸出ランキング                                        | 誌名: Library & information science abstracts        |
| FAQ<br>代山,圣约托汨密本                                                  | 出版者: Library Association                           |
| 目出*」7¥94人が思え<br>確認する                                              | コメント: テスト                                          |
| ILL(文献複写·貸借)依頼                                                    |                                                    |
| 依頼する                                                              | ※ 札維誌の場合、購人開始を希望される巻号と増刊の要不<br>要を必ずコメント欄に入力してください。 |
| 利用者情報変更                                                           | ※外国雑誌の場合、翌年からの購入となります。                             |
| 利用者情報変更                                                           |                                                    |
| 新誌購入依頼                                                            | 本字UPAC検索 Webcatがら取込                                |
| 洋雑誌/和雑誌                                                           | 送信 クリア                                             |
|                                                                   |                                                    |

⑤ 申し込み内容をご確認のうえ、「登録」ボタンをクリックします。 訂正がある場合は、前の画面に戻って修正をお願いいたします。

| Welcome to 附属区                                                        | 書館, MY Library ▼Help ▼Home ▼Logout                                                                                          |
|-----------------------------------------------------------------------|----------------------------------------------------------------------------------------------------|
| ユーザメニュー                                                               | 外国雑誌購入依頼                                                                                                    |
| ログアウト<br>ブロック管理                                                       | 以下の依頼内容に間違いがない場合は「登録」ボタンをクリックしてください。                                                                                        |
| テーマ選択<br>panama<br>simple_line2<br>technicolor<br>(7 テーマ)             | 依頼日: 2010/05/17<br>身分: 教員<br>所属: 附属図書館<br>E-mailアドレス:                                                                       |
| メニュー<br>図書館資料購入り欠スト<br>新着情報メール配信サービス登録<br>貸出ランキング<br>FAQ<br>貸出・予約状況開会 | 契約年度: 2011<br>ISSN: <b>00242179</b><br>誌名: Library & information science abstracts<br>出版者: Library Association<br>コメント: テスト |
| 確認する<br>1LL(文献復写・貸信)依頼<br>依頼する<br>利用者情報変更<br>パスワード変更                  | 登録 入力画面に戻る                                                                                                    |
| 維起時人依賴<br>洋雑誌/和雑誌                                                     |                                                                                                    |

⑥ 新規購読申し込みが終わりましたので、「一覧表示」ボタンを押してください。

| Welcome to 附属図                                        | 書館, MY Library ▼Help ▼Home ▼Logout  |
|-------------------------------------------------------|-------------------------------------|
| ユーザメニュー                                               | 外国雑誌購入依頼                            |
| ログアウト                                                 |                                     |
| ブロック管理<br>テーマ選択                                       | 以下の番号で登録されました。「一覧表示」ボタンをクリックしてください。 |
| panama<br>simple_line2 (目)<br>technicolor マ<br>(アテーマ) | 受付番号:00000095                       |
| - ב <u>ד</u> א                                        | 一覧表示                                |
| 図書館資料購入リケエスト<br>新着情報メール配信サービス登録<br> 貸出ランキング<br> FAQ   |                                     |
| 貸出·予約状況照会                                             |                                     |
| 確認する                                                  |                                     |
| LL(文献視与・貸信)依頼<br>体頼する                                 |                                     |
| 利用者情報変更                                               |                                     |
| 利用者情報変更<br>パスワード変更                                    |                                     |
| 雑詰購入依頼                                                |                                     |
| 洋雑誌 / 和雑誌                                             |                                     |

⑦ 新規依頼中のタイトルに申請した雑誌が表示されます。

| Welcome to 附属图                                                                                   | ]書館, MY Library                                                |                             | ▼Help ▼Home ▼Logout                                                                   |  |
|--------------------------------------------------------------------------------------------------|----------------------------------------------------------------|-----------------------------|---------------------------------------------------------------------------------------|--|
| ユーザメニュー                                                                                          | 外国雑誌購入依頼                                                       |                             |                                                                                       |  |
| ログアウト<br>ブロック管理                                                                                  | 現在購入(依頼)中の雑誌タイトルは.<br>【新規依頼中のタイトル】                             | 以下のJ                        | さんになっています。                                                                            |  |
| テーマ選択<br>panama ▲<br>simple_line2 Ⅲ<br>technicolor ▼                                             | 2010年の利税依頼を11月場合はこの内容。<br>※未受付のものは書名をクリックすると修<br>誌名 / 出版者      | 正画面;<br>購入状<br>況            | が表示されます。<br>一支付番号 申込日<br>ロメント<br>0000000005 2010/05/17 副除                             |  |
| (7 テーマ)                                                                                          | abstracts / Library Association                                |                             |                                                                                       |  |
| メニュー<br>図書館資料構入リクロスト<br>新著情報シール配信サービス登録<br>貸出ランキング<br>FAQ<br>貸出・予約状況照会<br>確認する<br>11.(文献雑写・貸信)依頼 | 【現在購入中のタイトル】<br>翌年の継続・中止の申請は、このボタン<br>※ 価格・合計金額は参考のため表示し<br>誌名 | をクリックし<br>してありま<br>購入状<br>況 | してください。<br>す。翌年の価格 <del>ではありません。</del><br>、<br>契約番号 今年度著価格<br>号<br>コメント<br>図書館からのコメント |  |
| 依頼する<br>利用者情報変更                                                                                  | (WB) ABACUS (EJ)                                               | 継続                          | 22000022010 59,768                                                                    |  |
| 利用者情報変更<br>パスワード変更<br>雑誌購入依頼                                                                     | (WB) ACCOUNTING & FINANCE (EJ)                                 | 継続                          | 22197612010 54,692                                                                    |  |
| 洋染維詰之 / 和染維詰之                                                                                    | (WB) AMERICAN<br>ANTHROPOLOGIST (EJ)                           | 継続                          | 2200030 2010  36,461                                                                  |  |
|                                                                                                  | (WB) AMERICAN<br>ETHNOLOGIST (EJ)                              | 継続                          | 22018602010 28,379                                                                    |  |
|                                                                                                  | (WB) AMERICAN JOURNAL OF                                       | 継続                          | 22008792010 28,756                                                                    |  |

ここでは「購入状況」が「未受付」になっていますが、図書館で発注手続きが進むと、 「継続」等へ変わります。

他にも新規購読を希望する雑誌がある場合は p.5 からの手順を繰り返します。

新規申込分が終了しましたら、次に「継続・中止申請」ボタンを押して、現在購読中の雑誌についての手続をお願いいたします。(→ p.9 ~)

- ※ 購読調査期間内でしたら、新規分については、ご自身でも申請内容の修正や削除が、 この画面からできますので、ご利用ください。
- ※ 購読調査期間後の変更がある場合は、雑誌管理係までお問い合わせください。 ただし、外国雑誌の場合、書店への発注時期が9月末~10月上旬のため、時期や内 容によってはお受けできない場合もありますので、ご了承ください。

⑧ 購読中のタイトルが表示されます。

| ユーグチント<br>フロクジャは<br>フロクジョ達       外国雑誌購入依頼         サロシットシック<br>(アラーマ)       雑誌中のタイトル】         「注目はのScope<br>panama<br>(アラーマ)       総誌         グニー<br>(アラーマ)       総誌         「注目はのScope<br>panama<br>(アラーマ)       「読名<br>(アラーマ)         (WB) ABACUS (E))       総誌         「注目したい」<br>(アラーマ)       (WB) ACCOUNTING & FINANCE<br>(E)         (WB) ACCOUNTING & FINANCE<br>(E)       総誌         (WB) AMERICAN<br>ANTHROPOLOGIST (E)       (WB) AMERICAN<br>(WB) AMERICAN SOCIOLOGY<br>(E)         (WB) AMERICAN SOCIOLOGY<br>(E)       (WB) AMERICAN JOURNAL OF<br>(E)         (WB) ANGEWANDTE CHEMIE (E)       継続         (WB) ANGEWANDTE CHEMIE (E)       継続         (WB) ANGEWANDTE CHEMIE (E)       (WB) ANGEWANDTE CHEMIE (E)         (WB) ANGEWANDTE CHEMIE (E)       (WB) ANGEWANDTE CHEMIE (E)         (WB) ANTIPODE (E)       (WB) ANGEWANDTE CHEMIE (E)         (WB) ANTIPODE (E)       (WB) ANGEWANDTE CHEMIE (E)         (WB) ANTIPODE (E)       (WB) ANGEWANDTE CHEMIE (E)         (WB) ANTIPODE (E)       (WB) ANGEWANDTE CHEMIE (E)         (WB) ANTIPODE (E)       (WB) ANGEWANDTE CHEMIE (E)         (WB) ANTIPODE (E)       (WB) ANGEWANDTE CHEMIE (E)         (WB) ANTIPODE (E)       (WB) ANGEWANDTE CONOMIC JOURNAL<br>(E)       (P1L)         (WB) ANTIPODE (E)       (WB) ANGEWANDTE CONOMIC JOURNAL<br>(E)       (P1L)                                                                                                    | 9030000105 附属<br>MY Libraryへようこ <sup>、</sup> | 図書館さん<br>そ!                                                 |               |         |           | HELP HOM | IE LOGOUT     |
|----------------------------------------------------------------------------------------------------|----------------------------------------------|-------------------------------------------------------------|---------------|---------|-----------|----------|---------------|
| 「マス銀W         【継続中のタイトル】           「ならいて、<br>(アラーマ)         「酸木は回くの」<br>(アラーマ)         「酸木は回くの」<br>(アラーマ)         「酸木は回くの」<br>(アラーマ)         「酸木は回くの」<br>(アラーマ)         「酸木は回くの」<br>(アラーマ)         「酸木は回くの」<br>(アラーマ)         「酸木は回くの」<br>(アラーマ)         「酸ホ<br>(アク)         「アイト)         「酸ホ<br>(アク)         「アイト)         「酸ホ<br>(アク)         「アイト)         「アイト)         「                                                                                                    | 2ーザメニュー<br>ログアウト<br>ブロック管理                   | 外国雑誌購入依頼                                                    |               |         |           |          |               |
| 「クラーマント         「クラーマント           (WB) ABACUS (EJ)         継続         2200002         2011(1-4)         58,371         継続           (WB) ABACUS (EJ)         総続         2219761         2011(1-4)         53,416         総統           (WB) ACCOUNTING & FINANCE         継続         2200030         2011(1-4)         53,416         総統           (WB) AMERICAN         総統         2200030         2011(1-4)         53,609         総統           (WB) AMERICAN         総統         2200030         2011(1-4)         27,716         総統           (WB) AMERICAN FTHNOLOGIST         継続         2200879         2011(1-4)         27,716         総統           (E)         (WB) AMERICAN JOURNAL OF         (WB) ANGEWANDTE CHEMIE (ED)         総統         2200667         2011(1-4)         647,499         総統           (UT) F호変更         (WB) ANTIPODE (EJ)         継続         220064         2011(1-4)         91,962         総統           (WB) ANTIPODE (EJ)         継続         2200064         2011(1-4)         31,301         総統           (WB) ASIAN ECONOMIC JOURNAL         (WB) ASIAN ECONOMIC JOURNAL         2200796         2011(1-4)         27,350         総統           (WB) AUSTRALIAN ECONOMIC (EJ)         (WB) BIOMETRICS (EJ)         (WB) AUSTRALIAN ECONOM                                                                                                    | ーマ選択<br>default<br>kaleidoscope (部)          | 【継続中のタイトル】<br>誌名                                            | 購入れ           | 大契約番号   | 今年度巻号     | 金額       |               |
| 建築資料語入りなえ<br>電播編レー級信サービス会<br>(WB) ACCOUNTING & FINANCE<br>(E)<br>(WB) AMERICAN<br>ANTHROPOLOGIST (EJ)<br>(WB) AMERICAN ETHNOLOGIST<br>(E)<br>(WB) AMERICAN ETHNOLOGIST<br>(E)<br>(WB) AMERICAN JOURNAL OF<br>(E)<br>(WB) AMERICAN JOURNAL OF<br>(E)<br>(WB) ANGEWANDTE CHEMIE (EJ)<br>(WB) ANGEWANDTE CHEMIE (EJ)<br>(WB) ANGEWANDTE CONOMIC JOURNAL<br>(EJ)<br>(WB) ANGEWANDTE CONOMIC JOURNAL<br>(EJ)<br>(WB) ANGENCHITECTURAL DESIGN<br>(WB) ANGEWANDTE CONOMIC JOURNAL<br>(WB) ANGENCHITECTURAL DESIGN<br>(WB) ANGENCHITECTURAL DESIGN<br>(WB) ANGENCHITE                                   | [panama ▼]<br>(7 テーマ)<br>ニュー                 | (WB) ABACUS (EJ)                                            | 継続            | 2200002 | 2011(1-4) | 58,371   |               |
| 出ランキンダ<br>AQ<br>酸子約(ワーヤンゲスタケガ)<br>酸子約(ワーヤンゲスタケガ)<br>酸子約(マーケンゲスタケガ)<br>酸子約(マーケンゲスタケガ)<br>酸子約(SECONOMICSAND ETHNOLOGIST<br>(E)<br>(WB) AMERICAN ETHNOLOGIST<br>(E)<br>(WB) AMERICAN JOURNAL OF<br>ECONOMICS AND SOCIOLOGY<br>(E)<br>(WB) ANGEWANDTE CHEMIE (E)]<br>服者情報変更<br>スワード変更<br>(WB) ANGEWANDTE CHEMIE (E)]<br>服装方<br>(WB) ANTIPODE (E)<br>(WB) ANTIPODE (E)<br>(WB) ARCHITECTURAL DESIGN<br>(E)<br>(WB) ARCHITECTURAL DESIGN<br>(E)<br>(WB) ASIAN ECONOMIC JOURNAL<br>(E)<br>(WB) ASIAN ECONOMIC JOURNAL<br>(E)<br>(WB) ASIAN ECONOMIC JOURNAL<br>(E)<br>(WB) ASIAN ECONOMIC JOURNAL<br>(E)<br>(WB) ASIAN ECONOMIC JOURNAL<br>(E)<br>(WB) AUSTRALIAN ECONOMIC<br>(E)<br>(WB) AUSTRALIAN ECONOMIC<br>(E)<br>(WB) BIOMETRICS (E)<br>(WB) BRITISH JOURNAL OF<br>INDUSTRIAL RELATIONS (E)<br>(WB) BRITISH JOURNAL OF<br>INDUSTRIAL RELATIONS (E)<br>(WB) ANDIPODE (E)<br>(WB) BRITISH JOURNAL OF<br>INDUSTRIAL RELATIONS (E)<br>(WB) ANDIPODE (E)<br>(WB) BRITISH JOURNAL OF<br>INDUSTRIAL RELATIONS (E)<br>(WB) BRITISH JOURNAL OF<br>INDUSTRIAL RELATIONS (E)<br>(WB) ANDIPODE (E)<br>(WB) ANDIPODE (E)<br>(WB) BRITISH JOURNAL OF<br>INDUSTRIAL RELATIONS (E)<br>(WB) BRITISH JOURNAL OF<br>INDUSTRIAL RELATIONS (E)<br>(WB) ANDIPODE (E)<br>(WB) ANDIPODE (E)<br>(WB) BRITISH JOURNAL OF<br>INDUSTRIAL RELATIONS (E)<br>(WB) BRITISH JOURNAL OF<br>INDUSTRIAL RELATIONS (E)<br>(WB) BRITISH JOURNAL OF<br>INDUSTRIAL RELATIONS (E)<br>(WB) BRITISH JOURNAL OF<br>INDUSTRIAL RELATIONS (E)<br>(WB) BRITISH JOURNAL OF<br>INDUSTRIAL RELATIONS (E)<br>(WB) BRITISH JOURNAL OF<br>INDUSTRIAL RELATIONS (E)<br>(WB) BRITISH JOURNAL OF<br>INDUSTRIAL RELATIONS (E)<br>(WB) BRITISH JOURNAL OF<br>INDUSTRIAL RELATIONS (E)<br>(WB) BRITISH JOURNAL OF<br>INDUSTRIAL RELATIONS (E)<br>(WB) BRITISH JOURNAL OF<br>INDUSTRIAL RELATIONS (E)<br>(WB) BRITISH JOURNAL OF<br>INDUSTRIAL RELATIONS (E)<br>(WB) BRITISH JOURNAL OF<br>INDUSTRIAL RELATIONS (E)<br>(WB) BRITISH JOURNAL OF<br>INDUSTRIAL RELATIONS (E)<br>(WB) BRITISH JOURNAL OF<br>(WB) BRITISH JOURNAL OF<br>(WB) BRITISH JOURNAL OF<br>(WB) BRITISH JOURNAL OF<br>(WB) BRITISH JOURNAL OF<br>(WB) BRITISH JOURNAL OF<br>(WB) BRITISH JOURNAL OF<br>(WB) BRITISH JOURNAL OF<br>(WB) BRITISH JOURNAL OF<br>(WB) BRITISH JOURNAL OF<br>(WB) BRITISH JOURNAL OF | 書館資料購入リクエスト<br> 著情報メール配信サービス登                | (WB) ACCOUNTING & FINANCE<br>(EJ)                           | 継続            | 2219761 | 2011(1-4) | 53,416   | 日継続           |
| 端子約(情報50)59<br>出・子約状況照会<br>図する<br>U(文献提写- 貸借)依頼<br>類する<br>開者情報変更<br>用者情報変更<br>開着情報変更<br>(WB) ANERICAN JOURNAL OF<br>ECONOMICS AND SOCIOLOGY<br>(E)<br>(WB) ANGEWANDTE CHEMIE (E)]<br>総統 220067 2011(1-4) 28,083 単純統<br>220067 2011(1-4) 647,499 単縦統<br>2200667 2011(1-4) 647,499 単縦統<br>220064 2011(1-4) 91,962 単縦統<br>2200911 2011(1-4) 91,962 単化<br>(WB) ANTIPODE (EJ)<br>総統 2200911 2011(1-4) 31,301 単止<br>単止<br>2011(1-4) 28,451 単化<br>(WB) ARCHITECTURAL DESIGN<br>(E)<br>(WB) ASIAN ECONOMIC JOURNAL 縦続 2200911 2011(1-4) 28,451 単化<br>(WB) ASIAN ECONOMIC JOURNAL 縦続 220096 2011(1-4) 27,350 単化<br>(WB) AUSTRALIAN ECONOMIC<br>PAPERS (EJ)<br>(WB) BIOMETRICS (EJ)<br>(WB) BRITISH JOURNAL OF<br>INDUSTRIAL RELATIONS (EJ)                                                                                                    | 出ランキング<br>AQ<br>:設予約(ワーキンゲスタシオ)              | (WB) AMERICAN<br>ANTHROPOLOGIST (EJ)                        | 継続            | 2200030 | 2011(1-4) | 35,609   | ■継続<br>■中止    |
| 2293 (Construction of the second second                                                                                                    | 設予約(情報ラウンシ)<br>出・予約状況照会<br>辺オス               | (WB) AMERICAN ETHNOLOGIST<br>(EJ)                           | 継続            | 2201860 | 2011(1-4) | 27,716   | □継続<br>□□中止   |
| 用者情報定更<br>用者情報定理<br>用者情報定理<br>(WB) ANGEWANDTE CHEMIE (EJ)<br>総統 2220667 2011(1-4) 647,499   総統<br>270-ド変更<br>(WB) ANTIPODE (EJ)   総統<br>2200064 2011(1-4) 91,962                                                                                                    | ニッマン<br>L(文献複写・貸借)依頼<br>頼する                  | (WB) AMERICAN JOURNAL OF<br>ECONOMICS AND SOCIOLOGY<br>(F1) | 継続            | 2200879 | 2011(1-4) | 28,083   | ■継続           |
| (WB) ANTIPODE (EJ)       継続       2200064       2011(1-4)       91,962       一継続         (WB) ARCHITECTURAL DESIGN       総統       2200911       2011(1-4)       31,301       一継続         (EJ)       (WB) ASIAN ECONOMIC JOURNAL       継続       2200911       2011(1-4)       28,451       一継続         (WB) AUSTRALIAN ECONOMIC JOURNAL       継続       2200796       2011(1-4)       27,350       一単止         (WB) BIOMETRICS (EJ)       継続       2200932       2011(1-4)       42,401       一継続         (WB) BRITISH JOURNAL OF       継続       2200107       2011(1-4)       73,974       一継続                                                                                                    | 用者情報変更<br>用者情報変更<br>2日~ド変更                   | (WB) ANGEWANDTE CHEMIE (EJ)                                 | 継続            | 2220667 | 2011(1-4) | 647,499  | ■継続           |
| Strate (WB) ARCHITECTURAL DESIGN     (WB) ARCHITECTURAL DESIGN     (EJ)     (WB) ASIAN ECONOMIC JOURNAL     (EJ)     (WB) ASIAN ECONOMIC JOURNAL     (EJ)     (WB) AUSTRALIAN ECONOMIC     (WB) AUSTRALIAN ECONOMIC     (WB) AUSTRALIAN ECONOMIC     (WB) BIOMETRICS (EJ)     (WB) BIOMETRICS (EJ)     (WB) BRITISH JOURNAL OF     INDUSTRIAL RELATIONS (EJ)     (WB) BRITISH JOURNAL OF     INDUSTRIAL RELATIONS (EJ)     (WB)     (WB) BIOMETRICS (EJ)     (WB) BRITISH JOURNAL OF     (WB) BRITISH JOURNAL OF                                                                                                    | < > 「 < < < < < < < < < < < < < < < < <      | (WB) ANTIPODE (EJ)                                          | 継続            | 2200064 | 2011(1-4) | 91,962   | □継続<br>□中止    |
| WB) ASIAN ECONOMIC JOURNAL 継続 2202462 2011(1-4) 28,451 単純<br>(EJ) 日本<br>(WB) AUSTRALIAN ECONOMIC 200796 2011(1-4) 27,350 単体<br>(WB) BIOMETRICS (EJ) 総統 2200932 2011(1-4) 42,401 単体<br>(WB) BRITISH JOURNAL OF<br>INDUSTRIAL RELATIONS (EJ) 総統 2200107 2011(1-4) 73,974 単継統                                                                                                    | 設予約(メディアホール)                                 | (WB) ARCHITECTURAL DESIGN<br>(EJ)                           | 継続            | 2200911 | 2011(1-4) | 31,301   | □継続<br>□□中止   |
| (WB) AUSTRALIAN ECONOMIC       継続       2200796       2011(1-4)       27,350       電総統         PAPERS (EJ)       □ 中止       □       □       □       □       □       □       □       □       □       □       □       □       □       □       □       □       □       □       □       □       □       □       □       □       □       □       □       □       □       □       □       □       □       □       □       □       □       □       □       □       □       □       □       □       □       □       □       □       □       □       □       □       □       □       □       □       □       □       □       □       □       □       □       □       □       □       □       □       □       □       □       □       □       □       □       □       □       □       □       □       □       □       □       □       □       □       □       □       □       □       □       □       □       □       □       □       □       □       □       □       □       □       □       □       □       □ <t< td=""><td>FERE / FUSPERS</td><td>(WB) ASIAN ECONOMIC JOURNAL<br/>(EJ)</td><td>継続</td><td>2202462</td><td>2011(1-4)</td><td>28,451</td><td></td></t<>                                                                                                    | FERE / FUSPERS                               | (WB) ASIAN ECONOMIC JOURNAL<br>(EJ)                         | 継続            | 2202462 | 2011(1-4) | 28,451   |               |
| (WB) BIOMETRICS (EJ)       継続 2200932 2011(1-4) 42,401       種続         (WB) BRITISH JOURNAL OF       継続 2200107 2011(1-4) 73,974       ■継続         INDUSTRIAL RELATIONS (EJ)       ■中止                                                                                                    |                                              | (WB) AUSTRALIAN ECONOMIC<br>PAPERS (EJ)                     | 和本売           | 2200796 | 2011(1-4) | 27,350   | ■継続       ■中止 |
| (WB) BRITISH JOURNAL OF<br>NDUSTRIAL RELATIONS (EJ) 2200107 2011(1-4) 73,974 回秘統                                                                                                    |                                              | (WB) BIOMETRICS (EJ)                                        | 希还希売<br>の120支 | 2200932 | 2011(1-4) | 42,401   | ◎継続<br>■中止    |
|                                                                                                    |                                              | (WB) BRITISH JOURNAL OF<br>INDUSTRIAL RELATIONS (EJ)        | 和还称党          | 2200107 | 2011(1-4) | /3,974   | 懇続            |

タイトルごとに画面右端にある「継続」「中止」にチェックを入れてください。 (「継続」「中止」のボタンの並び方が見づらい場合は、画面左側の「テーマ選択」で 「panama」以外を選択してみてください。)

- ※ ここで表示されている金額は今年のもので、一部概価のものが含まれています。 為替変動によって翌年の価格が大幅に動く場合がありますので、予めご了承ください。
- ※ 誌名の先頭に(W)、(SSH)、(DDP)の表記があるものは、本学で共同購入している 電子ジャーナルがあるために割引価格が適用されています。電子ジャーナルの購読 が中止となった場合は、正規料金が適用されますので、ご留意願います。

(W)、(SSH): Wiley-Blackwell 社の割引適用対象誌です。

(DDP): Elsevier または Springer の割引適用対象誌です。

その他ご不明な点がありましたら、雑誌管理係までお問い合わせください。

⑨ 全て記入し終わりましたら、画面一番下のところにある「確認する」のボタンを押して ください。

| DUSINESS ETTICS QUAKTERET                          | 922976    | 2220300 | 21(1-4)                 | 10,209                       |                                      | * |
|----------------------------------------------------|-----------|---------|-------------------------|------------------------------|--------------------------------------|---|
| DIOGENES (PR+FO)                                   | 継続        | 2201489 | 229-232                 | 55,540                       |                                      |   |
| EBSCOhost (Academic Search<br>Premier) (ONLINE DB) | 継続        | 2220179 | 2011                    | 1,580,000                    | _ □ 中止<br>_ □ 継続<br>_ □ 中止           |   |
| JSTOR: ARTS SCI, I, AAF (ONLINE<br>DB)             | 継続        | 2220599 | 2011                    | 306,451                      | <ul><li>■継続</li><li>■中止</li></ul>    |   |
| JSTOR: ARTS SCI, II, AAF<br>(ONLINE DB)            | 継続        | 2220600 | 2011                    | 153,225                      | ■継続                                  |   |
| MARQUIS WHO'S WHO ON THE<br>WEB (ONLINE DB)        | 継続        | 2220598 | 2011                    | 142,578                      | ■継続                                  |   |
| NATIONAL GEOGRAPHIC                                | 継続        | 2201321 | 219(1-6),220(1-<br>6)   | 11,286                       | ■継続<br>■中止                           |   |
| NATURAL HISTORY                                    | 継続        | 2202095 | 120(1-10)               | 8,337                        | ■継続<br>■中止                           |   |
| NatureOnline                                       | 継続        | 2220216 | 2011(1-4)               | 1,341,477                    | <ul> <li>■継続</li> <li>■中止</li> </ul> |   |
| SCIENCE (冊子)                                       | 継続        | 2201414 | 6013-6063               | 87,307                       | ■継続                                  |   |
| SCIENCE ONLINE (EJ)                                | 継続        | 2220597 | 2011                    | 519,669                      | ■継続                                  |   |
| SCIENTIFIC AMERICAN                                | 継続        | 2202120 | 304(1-6),305(1-<br>6)   | 26,940                       | <ul> <li>■継続</li> <li>■中止</li> </ul> |   |
| ScienceDirect                                      | 継続        | 2220181 | 2011                    | 47,761,821                   | ■継続<br>■中止                           |   |
| SpringerLink                                       | 継続        | 2220213 | 2011(1-4)               | 6,169,089                    | <ul> <li>■継続</li> <li>■中止</li> </ul> |   |
| TIME,THE WEEKLY<br>NEWSMAGAZINE (USA版)             | 継続        | 2216893 | 177(1-26),178(1-<br>26) | 59,325                       | ■継続<br>■中止                           |   |
| すべての雑誌に対して「継続」または「中」                               | 」<br>EJを運 | 訳して下さい。 | 選択後、こちらをクリック            | 69,411,234<br>つしてください >>  確認 | ीवठ                                  | 4 |

- ※ 継続・中止のどちらも選択されていないか、両方選択されている場合は、終了でき ないようになっています。
- ※ タイトル数が多すぎてチェックを入れるのが大変な場合は、雑誌管理係までメール でご連絡いただくか、画面コピーにチェックしたものをお送りいただいても結構で す。
- ※ 予算(所管)や配架先の変更、冊子から電子ジャーナルへの変更をご希望の場合は、 お手数ですが別途雑誌管理係までご連絡をお願いいたします。

⑩ 申請内容の確認画面が表示されますので、内容に間違いがないようでしたら「申請する」のボタンを押してください。

| TITLL<br>(WB)<br>FUR<br>MATH<br>(EJ) | E SUBSCRIPTION (EJ)<br>ZAMM-ZEITSCHRIFT<br>ANGEWANDTE | 総続          |         |                             |            |    |
|--------------------------------------|-------------------------------------------------------|-------------|---------|-----------------------------|------------|----|
| (WB)<br>FUR<br>MATH<br>(EJ)          | ZAMM-ZEITSCHRIFT                                      | <i>斜</i> 米売 |         |                             |            |    |
| FUR /<br>MATH<br>(EJ)                | ANGEWANDIE                                            | 100         | 2220696 | 2010                        | 211,770    | 継続 |
| (=-)                                 | IEMATIK UND MECHANIK                                  |             |         |                             |            |    |
| BOOI<br>(ANN                         | K REVIEW DIGEST<br>IUAL CUMULATION含む)                 | 継続          | 2200098 | 105<br>(10),106<br>(1-9)    | 62,430     | 継続 |
| BUSI                                 | NESS ETHICS<br>RTERLY                                 | 継続          | 2220506 | 20(1-4)                     | 19,808     | 継続 |
| DIOC                                 | GENES (PR+FO)                                         | 継続          | 2201489 | 225-228                     | 54,455     | 継続 |
| EBSC                                 | OHOSTDB (Academic<br>ch Elite) (ONLINE DB)            | 継続          | 2220179 | 2010                        | 1,580,000  | 継続 |
| JSTO<br>(ONL                         | R: ARTS SCI, I, AAF<br>INE DB)                        | 継続          | 2220599 | 2010                        | 328,279    | 継続 |
| ĴSTO<br>(ONL                         | R: ARTŚ SCI, II, AAF<br>INE DB)                       | 継続          | 2220600 | 2010                        | 164,125    | 継続 |
| MAR(<br>THE                          | QUIS WHO'S WHO ON<br>WEB (ONLINE DB)                  | 継続          | 2220598 | 2010                        | 127,699    | 継続 |
| NATI                                 | ONAL GEOGRAPHIC                                       | 継続          | 2201321 | 217(1-<br>6),218(1<br>-6)   | 10,401     | 継続 |
| NATU                                 | JRAL HISTORY                                          | 継続          | 2202095 | 119(1-<br>10)               | 10,875     | 継続 |
| Natu                                 | reOnline                                              | 継続          | 2220216 | 2010                        | 1,252,860  | 継続 |
| SCIE                                 | NCE (冊子)                                              | 継続          | 2201414 | 5961-<br>6011               | 86,837     | 継続 |
| SCIE                                 | NCE ONLINE (EJ)                                       | 継続          | 2220597 | 2010                        | 541,513    | 継続 |
| SCIE                                 | NTIFIC AMERICAN                                       | 継続          | 2202120 | 302(1-<br>6),303(1<br>-6)   | 34,780     | 継続 |
| Scien                                | iceDirect                                             | 継続          | 2220181 | 2010                        | 46,151,620 | 継続 |
| Sprin                                | gerLink                                               | 継続          | 2220213 | 2010                        | 6,412,717  | 継続 |
| TIME                                 | ,THE WEEKLY<br>SMAGAZINE (USA版)                       | 継続          | 2216893 | 175(1-<br>26),176<br>(1-26) | 65,932     | 継続 |
|                                      |                                                       |             |         |                             | 68,240,934 |    |

⑪ 「購入状況」の欄に申請内容が反映されます。

| Welcome to 附属图                             | 書館, MY Library                                                   | ▼Help ▼Home ▼Logout                   |
|--------------------------------------------|------------------------------------------------------------------|---------------------------------------|
| ユーザメニュー                                    | 外国雑誌購入依頼                                                         |                                       |
|                                            | 現在購入(依頼)中の雑誌タイトルは                                                | 以下のようになっています。                         |
| フロッジ管理<br>                                 | 翌年の新規依頼を行う場合はこのボタン                                               | ンをクリックしてください。>> 新規依頼                  |
| panama  simple_line2  simple_line2         | ※未受付のものは書名をクリックすると順<br>誌名 / 出版者                                  | ◎止画面が表示されよ9。<br>購入状受付番号 申込日<br>況 ロメント |
| (7 テーマ)<br>メニュー                            | Library & information science<br>abstracts / Library Association | e 購入不 00000095 2010/05/17<br>n 可      |
| 図書館資料購入リケエスト<br>新着情報メール配信サービス登録<br>貸出ランキング | 【現在購入中のタイトル】 ※継続・「<br>更新年月日:2010/06/07                           | 中止申請済                                 |
| FAQ<br>貸出·予約状況照会                           | 誌名                                                               | 購入状契約番号今年度巻価格<br>況 号                  |
| 確認する                                       |                                                                  | ロメント<br>図書館からのコメント                    |
| 11L(又転視与・))(信)依頼<br>依頼する<br>利用者情報変更        | (WB) ABACUS (EJ)                                                 | 継続 22000022010 59,768                 |
| 利用者情報変更<br>パスワード変更<br>雑誌購入 佐頼              | (WB) ACCOUNTING & FINANC<br>(EJ)                                 | E継続 22197612010 54,692<br>→継続         |
| ;羊染誰言志 / <b>禾口染</b> 難言志.                   | (WB) AMERICAN<br>ANTHROPOLOGIST (EJ)                             | 継続<br>→継続<br>22000302010 36,461       |
|                                            | (WB) AMERICAN<br>ETHNOLOGIST (EJ)                                | 継続<br>→継続                             |
|                                            | (WB) AMERICAN JOURNAL OF<br>ECONOMICS AND SOCIOLOGY<br>(EJ)      | 継続 22008792010 28,756<br>→継続          |
|                                            | (WB) ANGEWANDTE CHEMIE<br>(EJ)                                   | 継続 22206672010 662,972<br>→継続         |
|                                            | (WB) ANTIPODE (EJ)                                               | 継続<br>→継続<br>-→継続                     |
|                                            | (WB) ARCHITECTURAL DESIG<br>(EJ)                                 | N継続<br>→継続                            |
| l                                          | L                                                                |                                       |

以上で手続きは終了です。

購読申込の終了後に変更・修正等ありましたら、お手数ですが、雑誌管理係までご連絡を お願いいたします。

問合先: 図書館・情報部 図書館情報課 雑誌管理係
 メール: tosho.zasshl @mu.ac.Jp
 内線: 3208 または 3209